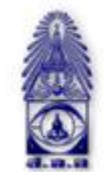

สมาคมถ่ายภาพแห่งประเทศไทย ในพระบรมราชูปถัมภ์

The Royal Photographic Society of Thailand under the Royal Patronage of H.M. The King

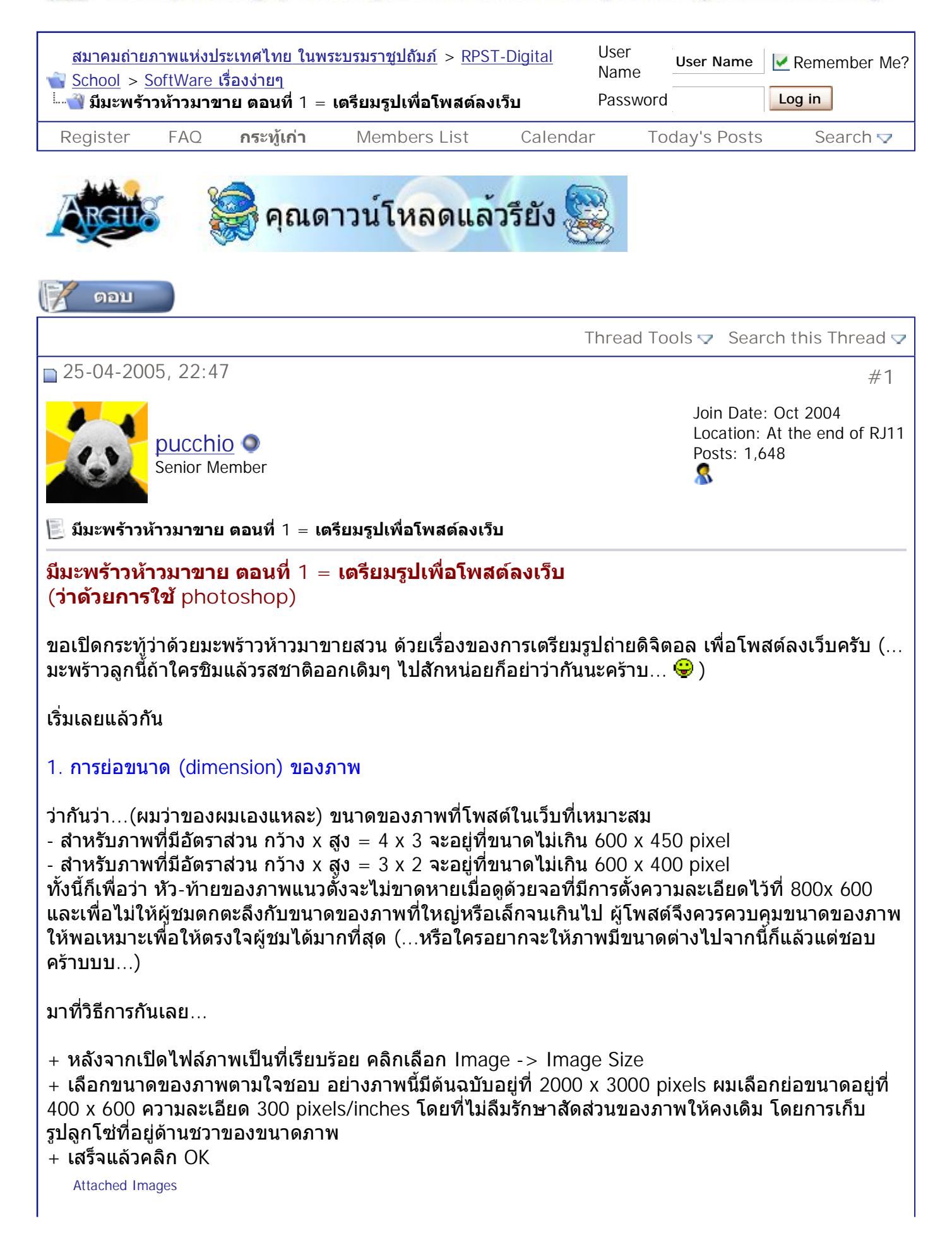

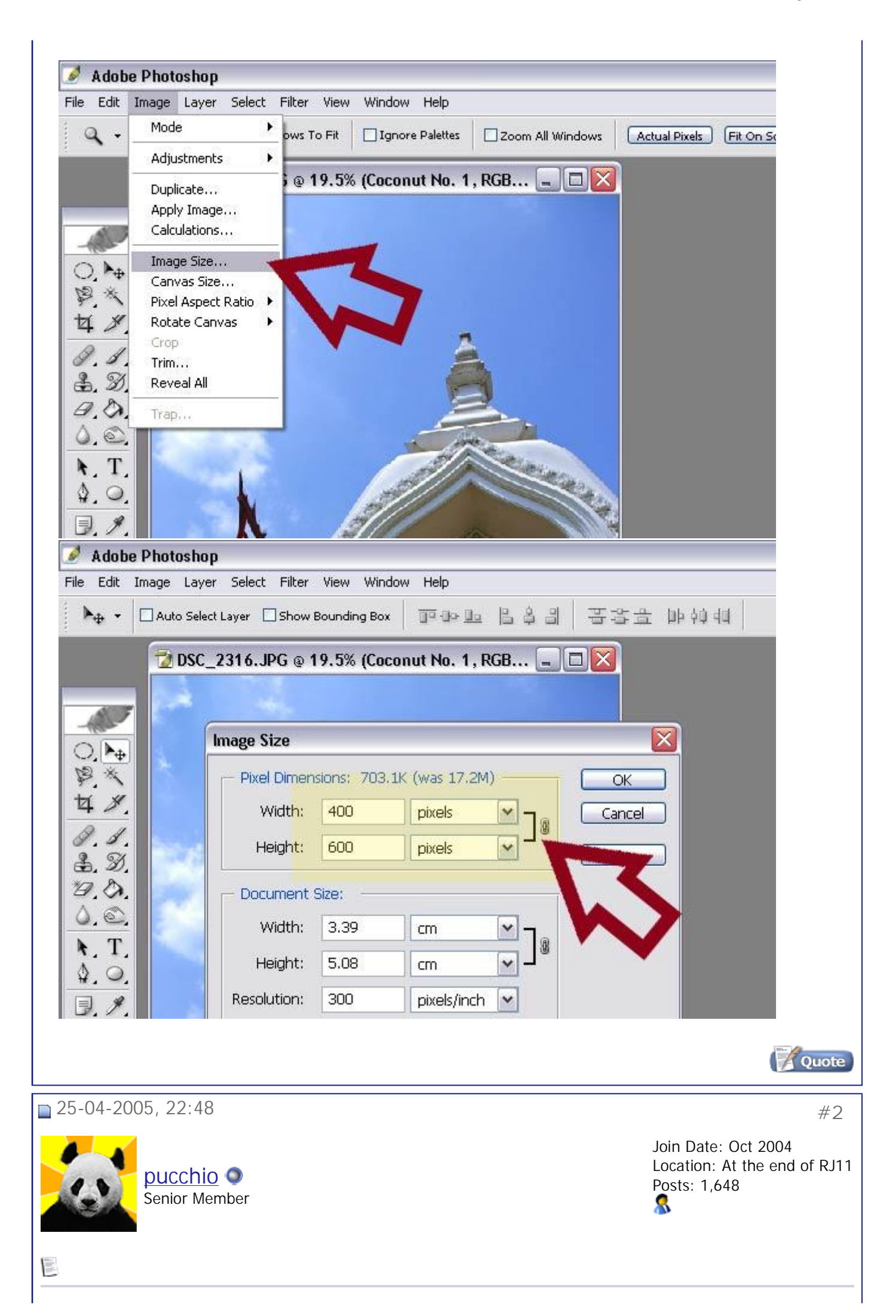

## 2. การจัดการความคมชัดของภาพ

เมื่อย่อขนาดของภาพแล้ว แน่นอนว่าความละเอียดของภาพย่อมลดลง ด้วยเหตุที่จำนวน pixel ของภาพลด ลง จึงต้องมีการ "จำลอง" ความคมชัดของภาพขึ้นมาใหม่

วิธีการยอดฮิต และง่ายที่สุดก็คือ unsharp mask ส่วนการเลือก sharpen จะทำให้เราควบคุมระดับความคม ชัดของภาพไม่ได้ครับผม

- เลือก Filter -> Sharpen -> Unsharp Mask...

- ภาพนี้ ผมเลือก amount / radius / threshold ที่ 45/1 /1

(ห้ามถามว่าอะไรเป็นอะไร เพราะผมเองก็ไม่รู้เหมือนกัน รู้แต่ว่าอันแรก เพิ่มความคมชัด อันที่สองเพิ่มคอน ทราส ยิ่งมาก คอนทราสยิ่งจัด ปกติเลือกน้อยๆ พองามเป็นดีที่สุด อันที่สาม ยิ่งมาก สองสิ่งที่เราเลือกข้าง บนยิ่งหมดความหมาย ปกติผมจะตั้งไว้ที่ 1 ตลอด)

## - คลิก OK เป็นอันเสร็จ

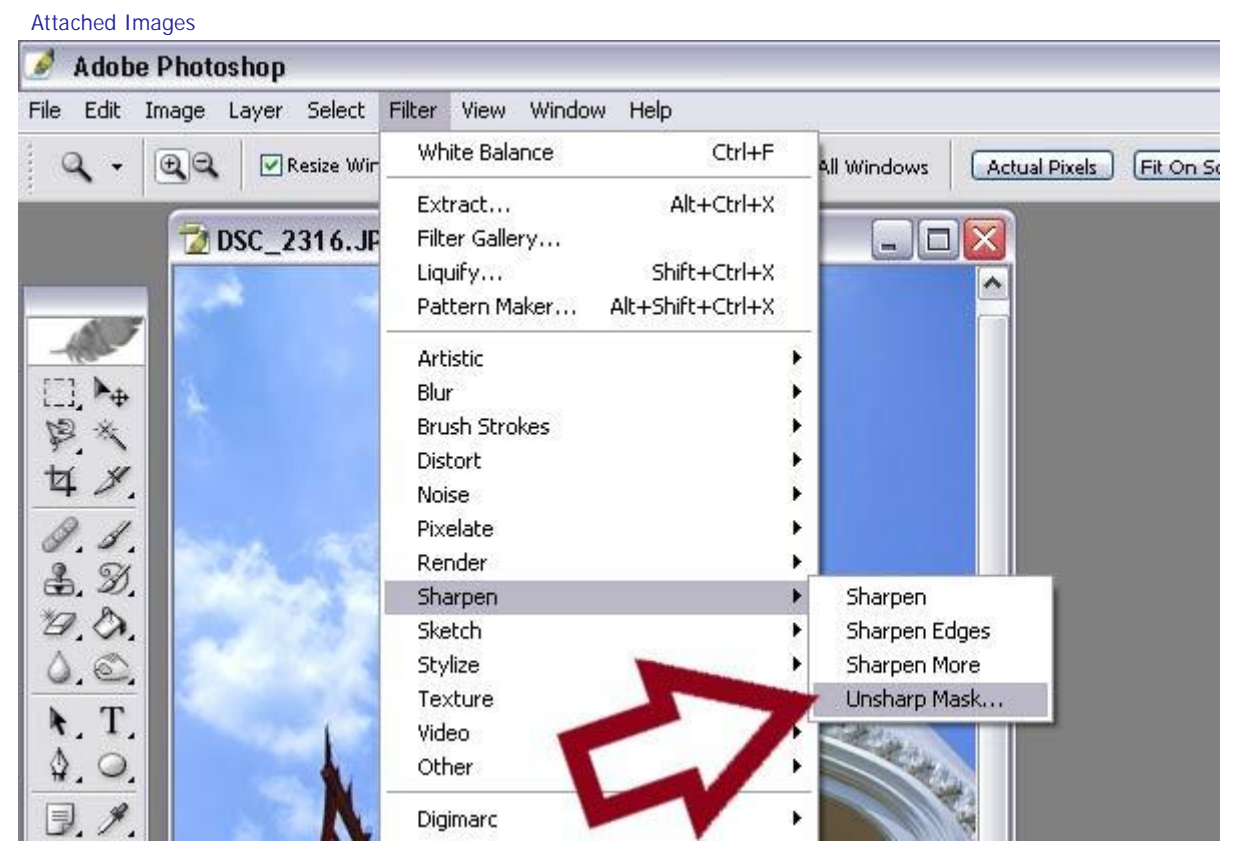

สมาคมถ่ายภาพแห่งประเทศไทย ในพระบรมราชูปถัมภ์ - มีมะพร้าวห้าวมาขาย ตอนที่ 1 = เตรียมรูปเ... Page 4 of 11

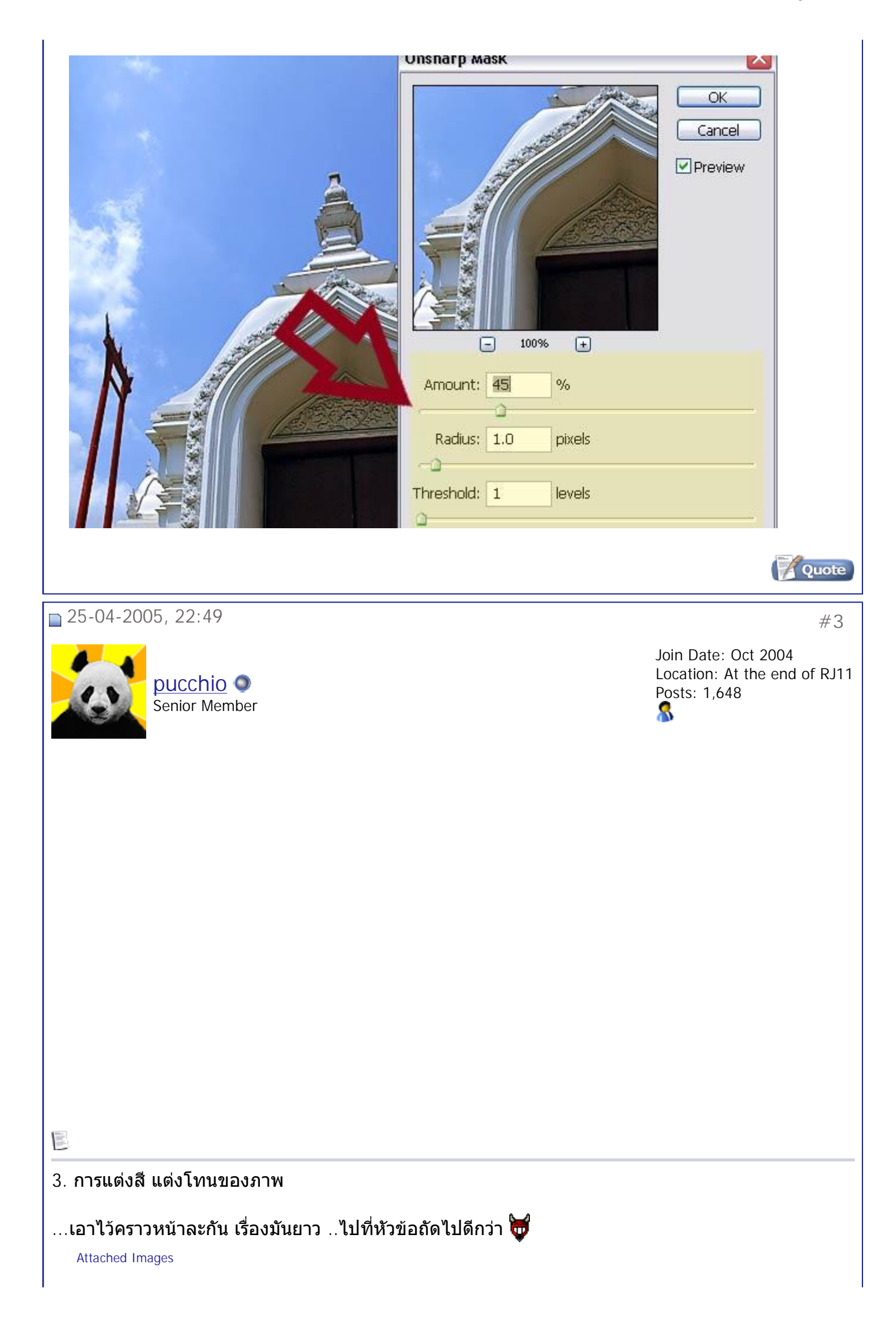

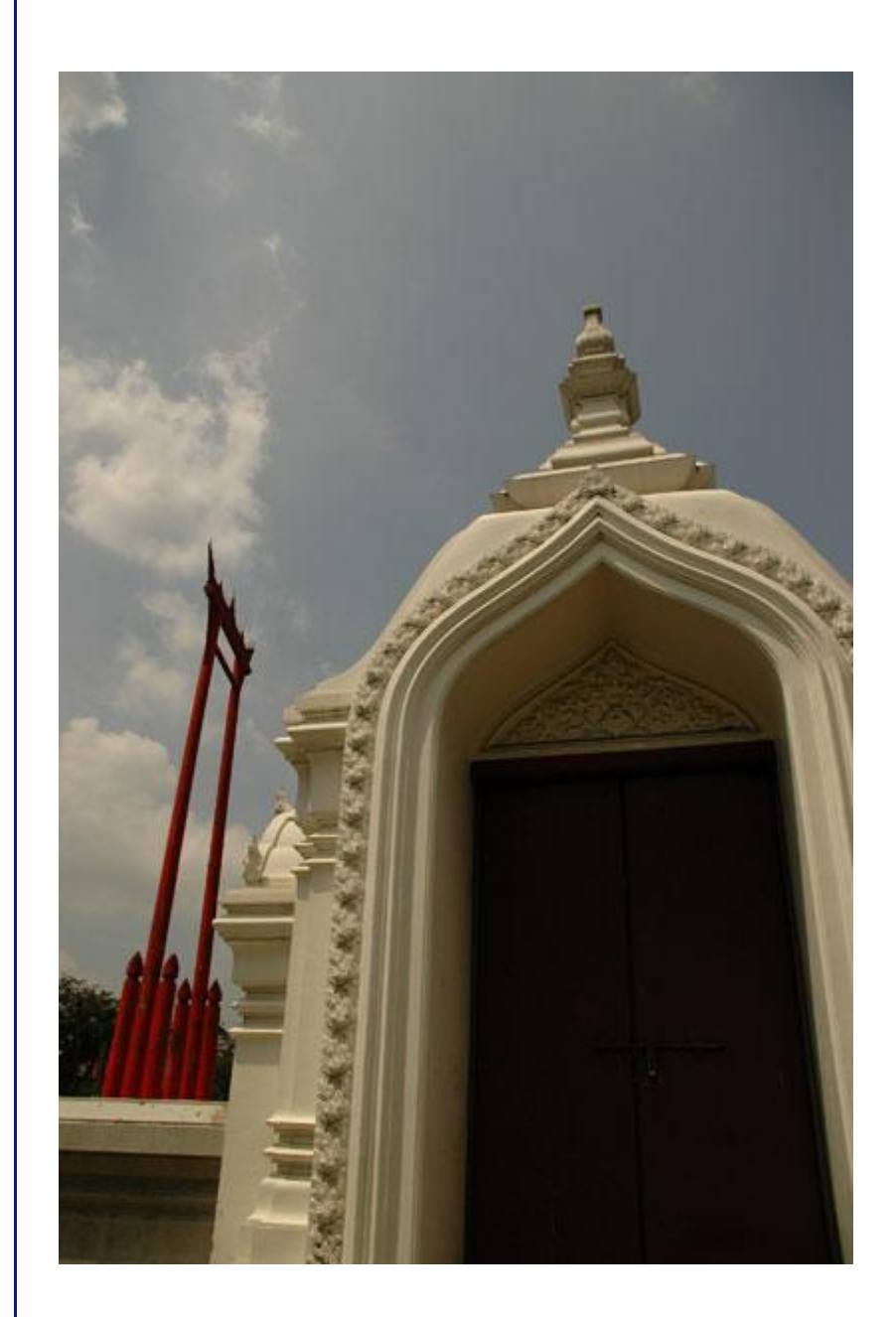

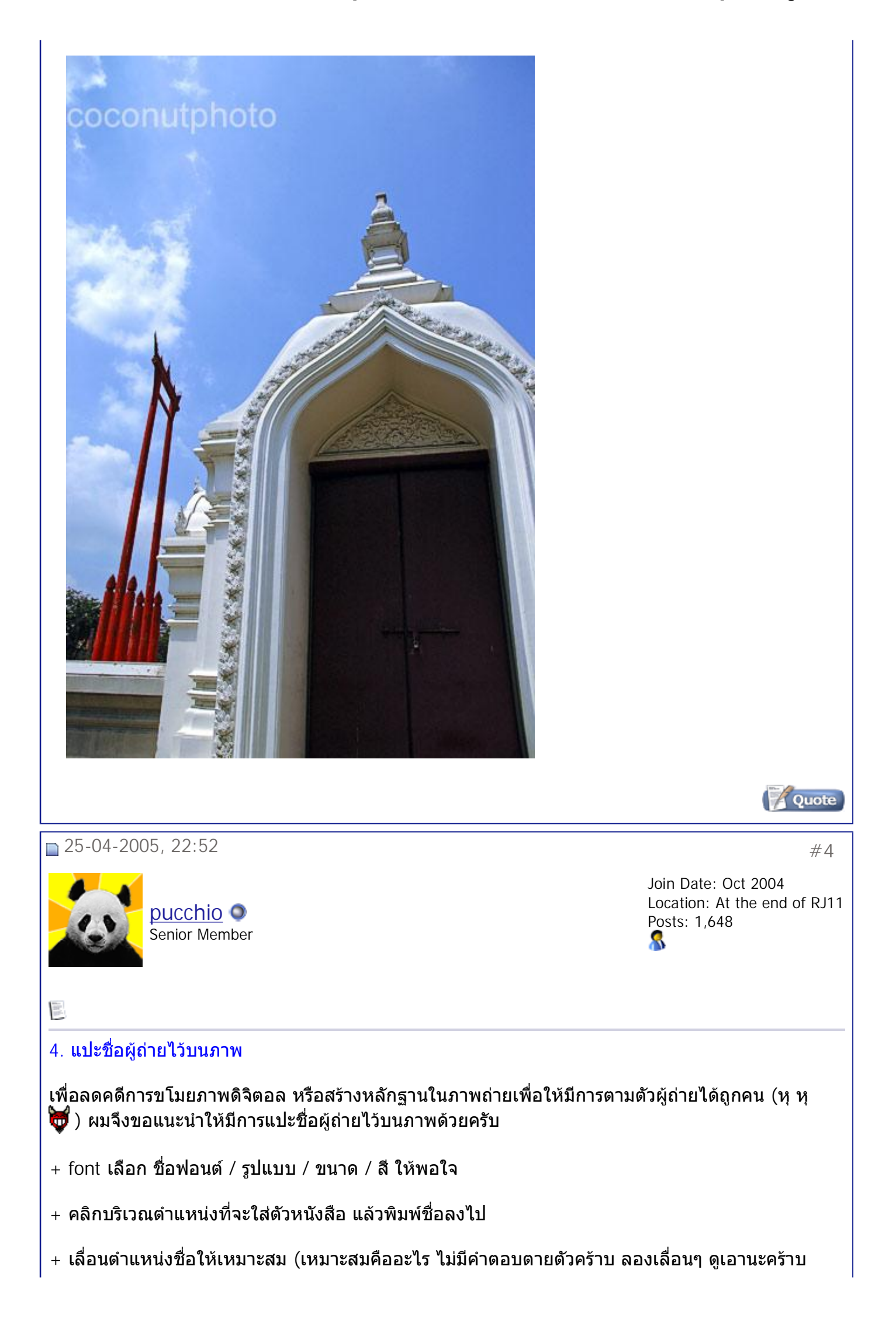

ทางที่ดี..ไม่ควรวางตัวอักษรไว้จนเป็นจุดเด่นเกินกว่าจุดเด่นของภาพ)

+ เลือกความเข้มของชื่อให้เหมาะสม (ไม่มีคำตอบตายตัวอีกเหมือนกัน...) โดยการปรับ layer capacity ที่ layer ตัวอักษร บริเวณมุมขวาล่างของจอ เป็นอันเสร็จสิ้น 🤭 🗛

\* ขั้นตอนเหล่านี้อาจต่างออกไปสำหรับโฟโตฉอปแต่ละเวอร์ชั่น \*

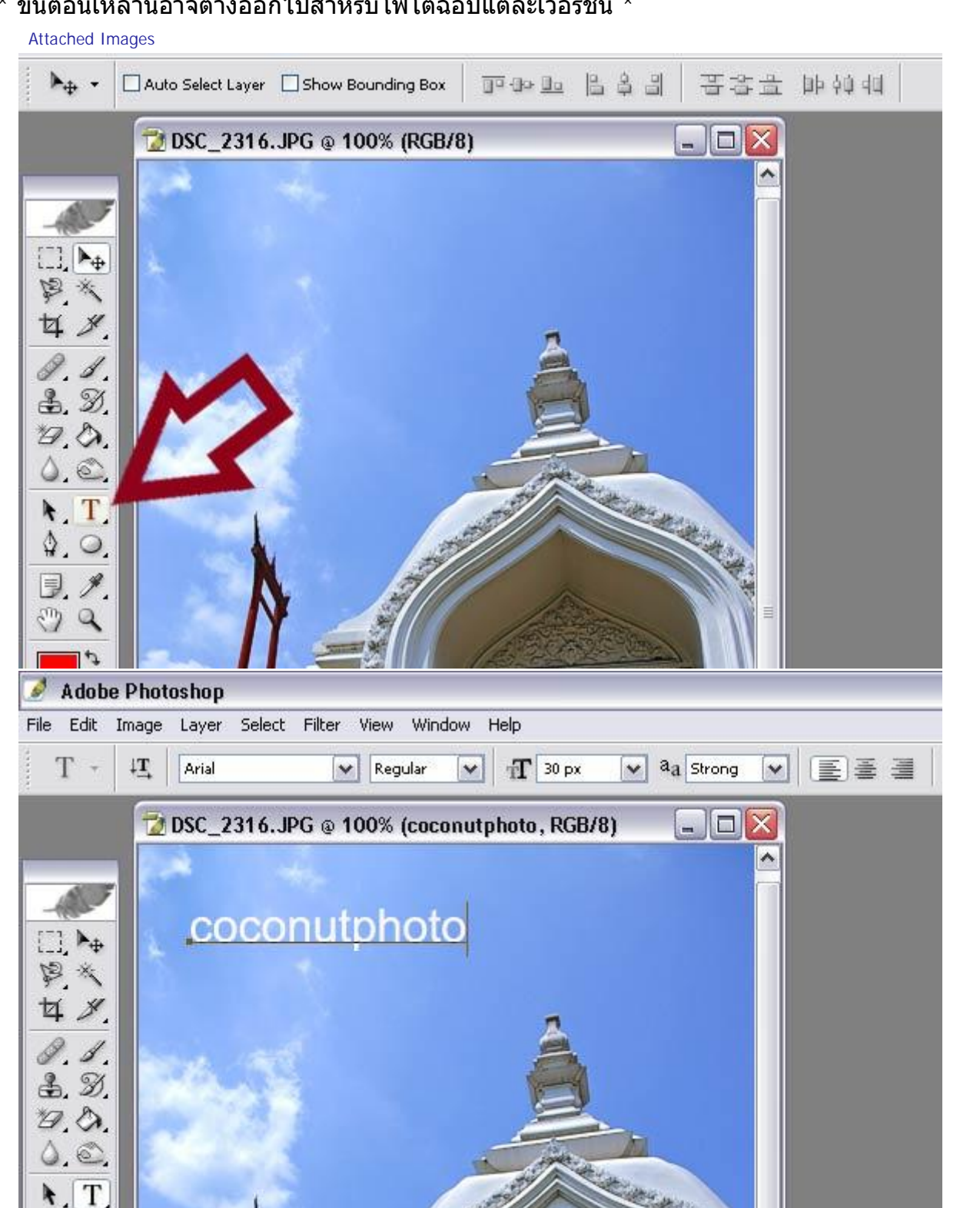

25-04-2005, 22:54

\$, O.

#5

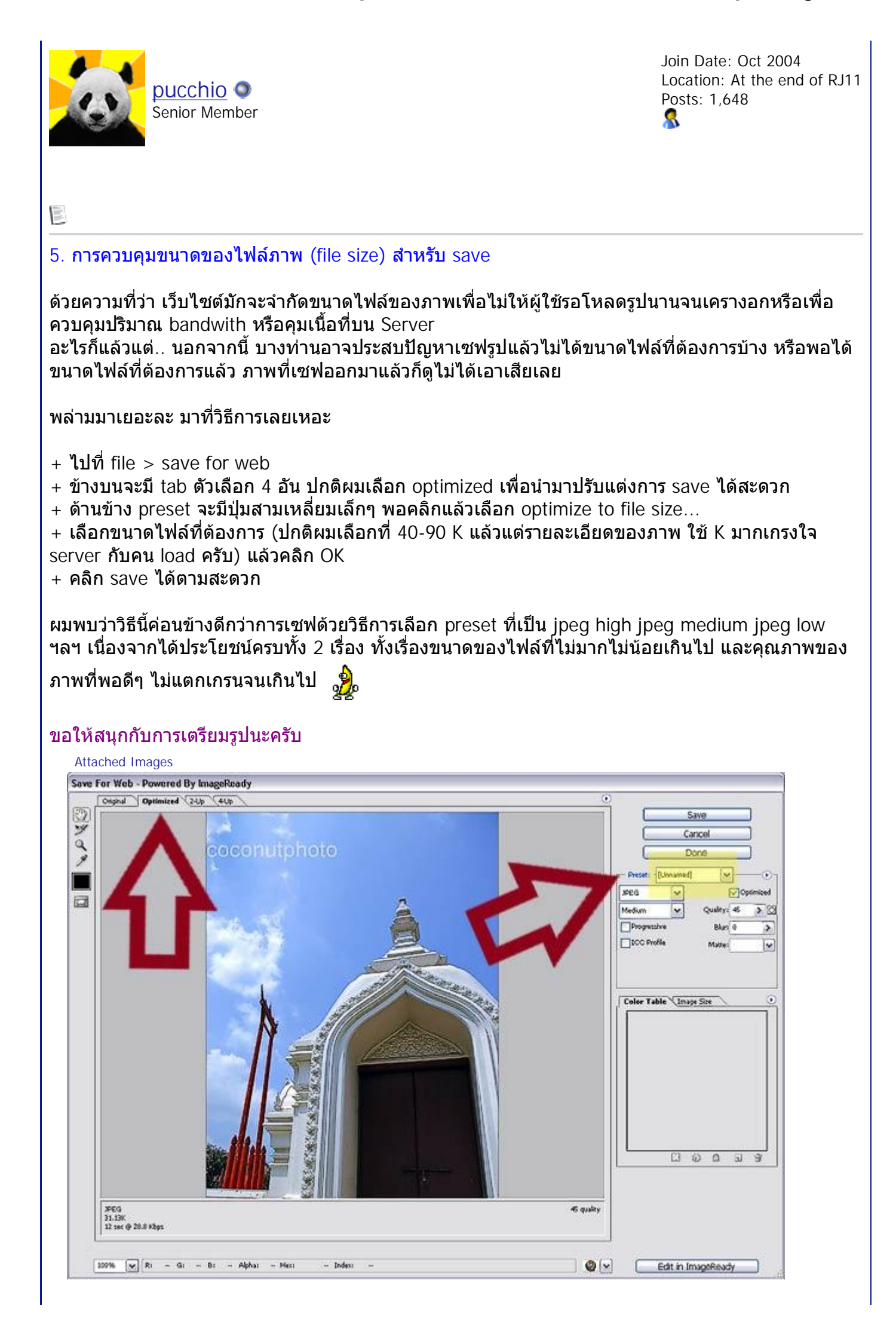

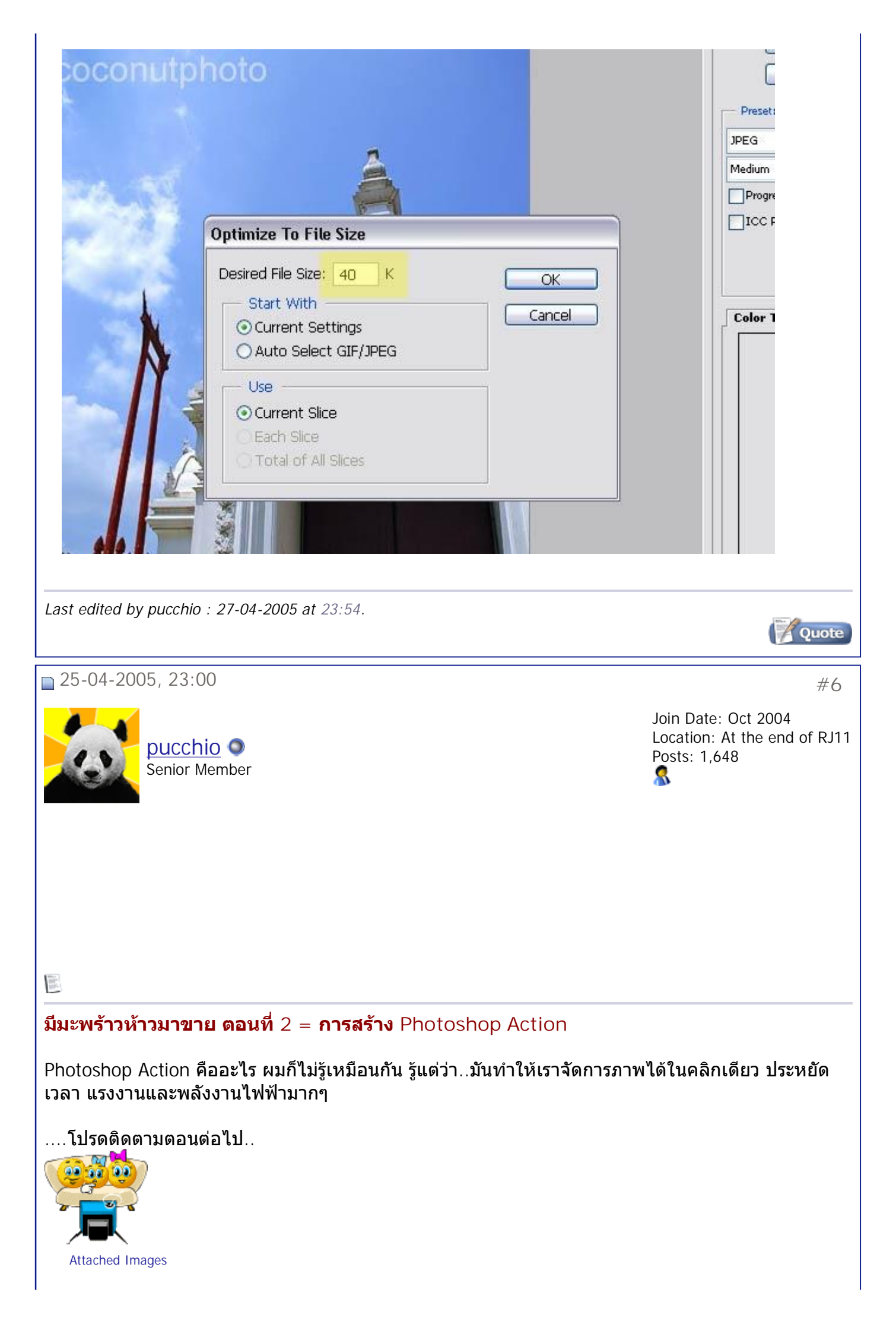

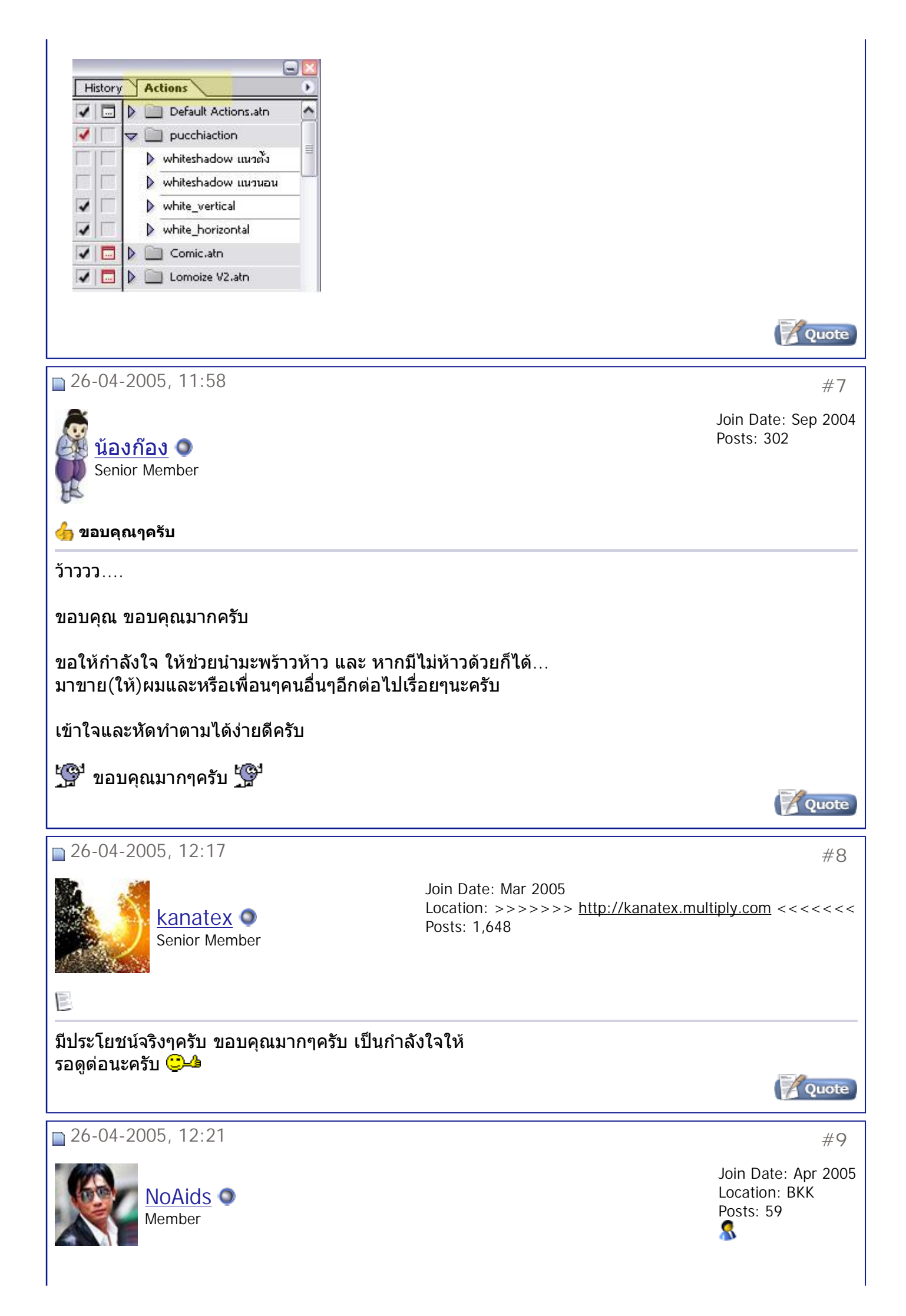

สมาคมถ่ายภาพแห่งประเทศไทย ในพระบรมราชูปถัมภ์ - มีมะพร้าวห้าวมาขาย ตอนที่ 1 = เตรียมรู... Page 11 of 11

| ขอบคุณมากครับ                                                                                                   |                                                 | 10m                                                      |
|----------------------------------------------------------------------------------------------------|-------------------------------------------------|----------------------------------------------------------|
|                                                                                                    |                                                 | Quote                                                    |
| 21-05-2005, 15:07                                                                                               |                                                 | #10                                                      |
| pichetg<br>Member                                                                                               |                                                 | Join Date: May 2005<br>Posts: 40                         |
|                                                                                                    |                                                 |                                                          |
| ของดีขอเก็บไว้ก่อนนะครับ อิอิ                                                                                   | ความรู้ทั้งนั้น ขอบคุณมากครับ                   | Quote                                                    |
| 🧭 ดอบ                                                                                                    |                                                 |                                                          |
|                                                                                                    | « <u>Previous Thread</u>   <u>Next Thread</u> » |                                                          |
|                                                                                                    |                                                 |                                                          |
| Posting Rules                                                                                                   |                                                 |                                                          |
| You may post new threads<br>You may post replies<br>You may not post attachments<br>You may not edit your posts |                                                 |                                                          |
| <u>vB code</u> is On<br>Smilies are On                                                                          |                                                 |                                                          |
| [IMG] code is On<br>HTML code is Off                                                                            | F                                               | <sup>:</sup> orum Jump<br>SoftWare เรื่องง่ายๆ <b>Go</b> |

All times are GMT +7. The time now is 10:37.

Contact Us - The Royal Photographic Society of Thailand under The Royal Patronage of H.M. The King - Archive - Tor

Powered by: vBulletin Version 3.0.3 Copyright ©2000 - 2005, Jelsoft Enterprises Ltd.

.